## Faire une réservation de court sur ADOC

- Aller sur le site: <u>https://adoc.app.fft.fr/adoc/</u>

- Saisir l'identifiant/login (1) et le mot de passe (2), avant de cliquer sur "Se connecter à

l'application" ; pour cela, saisir l'identifiant et le mot de passe utilisés sur le site de la FFT (Mon Espace Tennis).

**<u>Remarque</u>**: il est impératif d'avoir crée son "Mon Espace Tennis" sur le site de la FFT pour pouvoir faire une réservation avec ADOC. (<u>https://mon-espace-tennis.fft.fr/</u>)

| TEN A | Aide au Développement et à l'Organisation de Club FFT - Connexion à l'application                                                                                                    | TEN<br>NIS |
|-------|----------------------------------------------------------------------------------------------------|------------|
|       | Identification  <br>Login :<br>Mot de passe :<br>Se connecter à l'application 2                                                                                                    |            |
|       | Les navigateurs supportes par l'application sont :<br>- Internet Explorer (version 7 ou +)<br>- Firefox (version 2 ou +)<br>- Safari Apple (version 3 ou +)<br>Il est recommandé d'utiliser l'application avec une résolution d'écran de 1024 par 768.<br>Votre navigateur est Chrome 46.0.2486.0. La résolution de votre écran est 1366*768. |            |
|       | Copyright 2009-2016 – ◎ Fédération Française de Tennis<br>Copyright 3.0.2-20160401-1149 – ◎                                                                                                    |            |

On arrive alors sur la page récapitulative du licencié

|                         | <u> </u>                                                                   | T.C.KALTENHOUSE<br>T.C.KALTENHOUSE (01 67 0137)                                                        | Million   |
|-------------------------|----------------------------------------------------------------------------|----------------------------------------------------------------------------------------------------|-----------|
| Adhérent © Sestionnaire | Mes Données > Identité                                                     |                                                                                                    | 21A   12A |
| RESERVATION             |                                                                            |                                                                                                    |           |
| Tableaux par court      | HAMM Anne sophie 3969115 E (2016) - 40                                     |                                                                                                    |           |
| Tableau par lour        | Identité Mot de passe Adhésion Disponibilité Compte                        |                                                                                                    |           |
| Tableaux par jour       |                                                                            | Civilité MME                                                                                           |           |
| Mes réservations        |                                                                            | Nom HAMM                                                                                               |           |
| ADHESIONS & SERVICES    |                                                                            | Prénom Anne sophie                                                                                     |           |
| Tarifs & Achats         |                                                                            | Date de naissance 08/09/1996                                                                           |           |
| Paiements en attente    |                                                                            | Classement actuel 40                                                                                   |           |
| ADHERENTS DU CLUB       |                                                                            | Numéro de la licence 3969115 E (2016)                                                                  |           |
| loueurs                 |                                                                            | Res. Bat. Esc. 3 rue du Vision                                                                         |           |
|                         |                                                                            | Code Postal 67240                                                                                      |           |
| MES DONNEES             |                                                                            | VIIIe KALTENHOUSE                                                                                      |           |
| Ma liche                |                                                                            | Email Principal anneso.hamm@hotmail.fr                                                                 |           |
| Mes groupes             |                                                                            | 2eme Email                                                                                             |           |
| LIENS UTILES            |                                                                            | Téléphone Domicile Principal                                                                           |           |
| Contacter mon club      |                                                                            | Zeme Téléphone Domicile                                                                                |           |
| Espace du licencié      |                                                                            | Fax domicile                                                                                           |           |
| E Site web du club      |                                                                            | Telephone bureau                                                                                       |           |
|                         |                                                                            | Fax bureau<br>Téléphone portable Disories1 0720549358                                                  |           |
| Deconnexion             |                                                                            | Zerne Téléphone portable                                                                               |           |
|                         |                                                                            | Catégorie Socio Professionnelle Ouvriers                                                               |           |
|                         |                                                                            | Profession Artisans V                                                                                  |           |
|                         |                                                                            | Autoriser les autres adhérents<br>à consulter mes informations                                         |           |
|                         |                                                                            | En recherche de partenaire Oui 🗸                                                                       |           |
|                         |                                                                            | Je souhaite recevoir :                                                                                 |           |
|                         | en avant-première les offres et les bons plans de la FFT (billetterie Rola | nd-Garros, BNPPM, Coupe Davis, Fed Cup, la collection Roland-<br>Garros, la vie du stade, 17  Oui  Non |           |
|                         |                                                                            | les offres des partenaires sélectionnés de la FFT ?   Oui  Oui Non                                     |           |
|                         |                                                                            | Modifier                                                                                               |           |
|                         |                                                                            | 1.0000000                                                                                              |           |
|                         |                                                                            |                                                                                                    |           |

Vérifier que les données sont à jour ; dans le cas contraire, cliquer sur "Modifier", faire les modifications et les enregistrer.

<u>Attention</u>: ne jamais modifier le mot de passe en utilisant ADOC, mais le faire via Mon Espace Tennis sur le site de la FFT (https://mon-espace-tennis.fft.fr/) -Cliquer sur "Réservation/Tableaux par court" (à gauche sur l'écran)

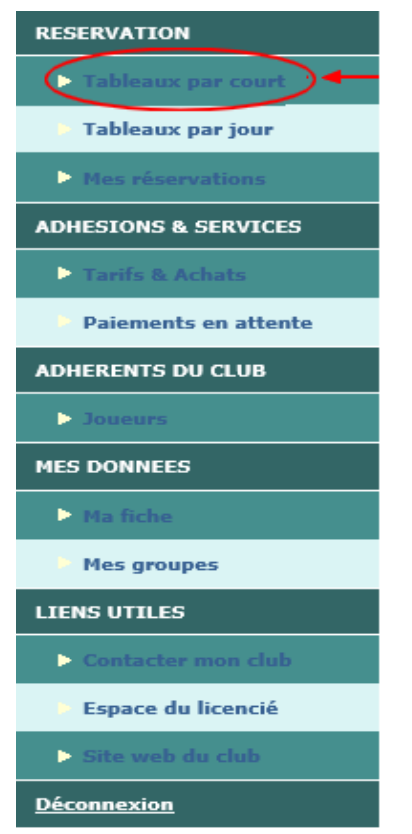

Une vue indique les réservations d'un terrain donné sur <u>2 semaines</u> (utiliser la barre de défilement horizontale **3** sous le tableau

On change de terrain en utilisant le menu déroulant 4

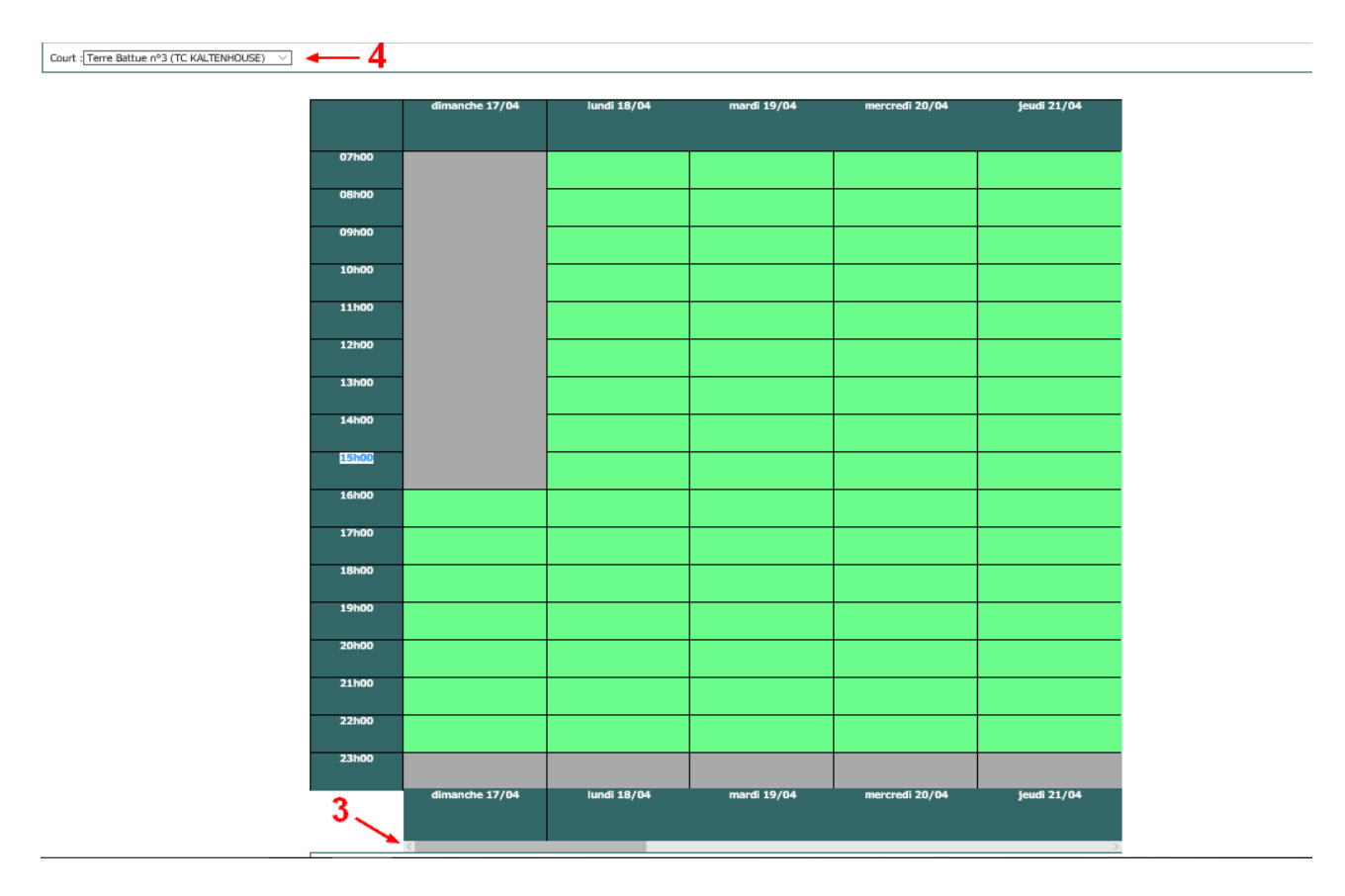

Comme la légende l'indique, les crénaux grisés ne sont plus disponible à la réservation.

Les créneaux rouges sont des réservations effectuées par des joueurs.

Les créneaux bleus sont des réservations <u>permanentes</u> effectuées par le club et les créneaux jaunes sont des réservations <u>ponctuelles</u> effectuées par le club.

Un terrain ne peut être réservé que sur un créneau vert.

| Indisponible | Ponctuelle Joueur | Ponctuelle Club | Permanente Club | Disponible |
|--------------|-------------------|-----------------|-----------------|------------|
|              |                   |                 |                 |            |

Cliquer sur le créneau souhaité pour passer à l'étape suivante de la réservation. Le système intègre automatiquement l'horaire de début et de fin (réservation pour <u>une</u> heure).

Le champ "Cotisation" est dépendant du type d'utilisation:

-Cotisation Ete/Hiver, Adulte/Jeune pour réserver un créneau libre avec un autre membre du club (un 2ème nom de membre du club est obligatoire pour valider la réservation, sélectionner la cotisation correspondante pour ce membre).

| Réservation pour le joueur |                                |
|----------------------------|--------------------------------|
| Data                       |                                |
| Date                       | mercredi 13 avni 2016          |
| Court                      | Terre Battue nº1               |
| Début                      | 18:00                          |
| Fin                        | 19:00                          |
| Cotisation                 | Cotisation Eté Adulte \vee     |
| Et                         | STEINMETZ Richard (1954 - 563) |
| Enregistrer                |                                |

-Tickets invités pour réserver un créneau libre avec une personne "non-membre" du club. Dans ce cas, un seul nom est nécessaire pour valider la réservation.

| Réservation pour le joueur |                          |
|----------------------------|--------------------------|
| Dat                        | a mercredi 13 avril 2016 |
| Cour                       | t Terre Battue nº1       |
| Débu                       | 18:00                    |
| Fi                         | 19:00                    |
| Cotisation                 | 3 Tickets Invité offert  |
| Enregistrer                |                          |

Cliquer sur "Enregistrer" pour valider la réservation. Un email est envoyé par la suite à l'adresse donnée dans le profil de Mon Espace Tennis, confirmant cette réservation.

<u>Remarques</u>: -l'expéditeur de cet email est <u>fft@no-reply.fr</u>, il se peut que cet expéditeur soit classé en tant que courrier indésirable par le fournisseur d'adresse email, une vérification de ce dossier est alors conseillée.

-on ne peut pas répondre à cette adresse email (fft@no-reply.fr)

En cas de suppression:

Une fois la réservation effectuée, il est possible de la supprimer en cliquant sur le créneau réservé figurant dans le tableau et en validant la suppression dans la fenêtre pop-up qui apparaît.

| Ce site indique                                                                                                    |         |  |  |  |
|----------------------------------------------------------------------------------------------------|---------|--|--|--|
| Etes-vous sûr(e) de vouloir supprimer la Réservation du 13<br>avril 2016 de 18h00 à 19h00 sur le court Terre Battue n°1 ? |         |  |  |  |
| ОК                                                                                                    | Annuler |  |  |  |
|                                                                                                    |         |  |  |  |

Il est également possible de supprimer une réservation en allant dans le menu "Mes réservations", sont alors listées toutes les réservations faites par le membre connecté.

Il suffit de sélectionner la ou les réservations à supprimer (case à cocher dans la colonne de droite) et de cliquer sur "Supprimer".

|                  |               | Un élément trouvé. |             |            |     |
|------------------|---------------|--------------------|-------------|------------|-----|
|                  |               | 1                  |             |            |     |
| Court            | 🗢 <u>Date</u> | 🗘 <u>Entre</u>     | † <u>Et</u> | Partenaire | ÷ 🗹 |
| Terre Battue nº1 | 13/04/2016    | 18:00              | 19:00       |            | ( 🖂 |
|                  |               | 1                  |             |            |     |
|                  |               |                    |             |            |     |
|                  |               |                    |             |            |     |

Attention: dans ce cas, le système ne demande pas de confirmation de suppression!

## Concernant l'utilisation de Tickets Invités:

-par défaut, tout membre est en possession d'un carnet de 3 tickets invités dans son profil ADOC. -le nombre de tickets restants peut être trouvé sur ADOC, dans la fiche "Membre", onglet "Adhésion", comme montré ci-dessous.

| RESERVATION          |   | HAMM Anne sophie 3969115 E (2016  | i) - 40            |            |                                       |                |                                  |         |   |
|----------------------|---|-----------------------------------|--------------------|------------|---------------------------------------|----------------|----------------------------------|---------|---|
| Tableaux par court   | [ | Identité Mot de passe Adhésion Di | sponibilité Compte |            |                                       |                |                                  |         |   |
| Tableaux par jour    |   |                                   |                    |            |                                       |                |                                  |         |   |
| Mes réservations     |   |                                   |                    |            | 8 éléments trouvés.                   |                |                                  |         |   |
| ADHESIONS & SERVICES |   |                                   |                    |            | 1                                     |                |                                  |         |   |
| Tarifs & Achats      |   | Produit                           | <u>Millésime</u>   | Type       | <ul> <li>Date<br/>de début</li> </ul> | Date<br>de fin | <u>Nb de tickets</u><br>restants | Groupes | ¢ |
| Palements en attente |   | • HAMM Anne sophie                |                    |            |                                       |                |                                  |         |   |
| ADHERENTS DU CLUB    |   | Ø Cotisation Eté Adulte           | 2016               | Cotisation | 01/03/2016                            | 16/10/2016     |                                  |         |   |
| > Joueurs            |   | Cotisation Hiver Adulte           | 2016               | Cotisation | 01/10/2015                            | 10/04/2016     |                                  |         |   |
| MES DONNEES          |   | Cicence Adulte                    | 2016               | Cotisation | 01/10/2015                            | 30/09/2016     |                                  |         |   |
|                      |   | 3 Tickets Invité offert           | 2016               | Cotisation | 01/10/2015                            | 30/09/2016     | 2                                |         |   |
|                      |   | Cotisation Eté Adulte             | 2015               | Cotisation | 16/03/2015                            | 18/10/2015     |                                  |         |   |
| Mes groupes          |   | Cicence Adulte                    | 2015               | Cotisation | 01/10/2014                            | 30/09/2015     |                                  |         |   |
| LIENS UTILES         |   | Cotisation Hiver Adulte           | 2015               | Cotisation | 01/10/2014                            | 12/04/2015     |                                  |         |   |
| Contacter mon club   |   | 3 Tickets Invité offert           | 2015               | Cotisation | 01/10/2014                            | 30/09/2015     | 1                                |         |   |
| Espace du licencié   |   |                                   |                    |            |                                       |                |                                  |         |   |
| Site web du club     |   |                                   |                    |            |                                       |                |                                  |         |   |
| Déconnexion          | L |                                   |                    |            |                                       |                |                                  |         |   |

-dans le cas où le nombre de tickets serait à zéro, contacter le club afin de "recharger" le compte.

## **Règles spécifiques:**

-Pour réserver, il faut impérativement être à jour avec le réglement de la cotisation.

-Il faut que le partenaire avec lequel vous voulez jouer soit membre du club et également à jour dans le réglement de sa cotisation (ou utilisation d'un "Ticket Invité").

-Une réservation peut être annulée à tout moment pour libérer le créneau.

-La réservation est accessible de 7h00 à 23h00.

-La cotisation Adulte permet de réserver un créneau à partir de 8 jours avant la date souhaitée.

-En été, vous aurez la possibilité de saisir 2 demandes de réservation simultanées et 1 seule pour la saison hiver.

-Pour les personnes qui ne disposent pas d'Internet à la maison, nous avons installé un ordinateur à l'entrée du Club House pour vous permettre de réserver vos créneaux.

Pour tout renseignement complémentaire, vous pouvez contacter: Yves HOLTZ : yves-laurent.holtz@wanadoo.fr ou 06.86.89.75.31 Anne-Sophie HAMM : <u>anneso.hamm@hotmail.fr</u> ou 07.70.64.92.58